## 还原数据库步骤

## MySQL和SQLserver数据库均可参考此文档

## 操作方法

■ 在用户中心数据库列表中,使用使用FTP工具登录数据库FTP

| 控制台 ▼                                                         | 云虚拟主机                     | < 云虚拟主机详情 日                                                                                                    | 云虚拟主机帮助文档 |
|---------------------------------------------------------------|---------------------------|----------------------------------------------------------------------------------------------------|-----------|
| 二 云殿芳器       ② 服务器托管       ■ 提会屈服系器                           | 云遮秋主め<br>道庫 へ<br>・ 労送PUSH | Vist5054191993<         ① 道行           主約名:         Vist5054191993         到期時間:           2021-09-10         09:53:52 (23天島美術)           2月201         10         10:53:52 (23天島美術) |           |
| <ul> <li>⑦ 云虚拟主机</li> <li>◎ 云虚拟主机</li> <li>□ SSL证书</li> </ul> | • 接收PUSH                  | 主机详博 站点 <u>数据</u> 库 备份/还原 操作日志                                                                                                    |           |
| ⊕ 城名                                                          |                           | 股级库位自                                                                                                    |           |
| 人 负载均衡                                                        |                           | 数据库接型: Mysql 5.6.36 内间P: 127.0.1 数据库地址: mysql2 , 2306                                                                                                    |           |
| ② 云数据库                                                        |                           | 設備完立時: <b>2.13M/100M 別新</b> 価額対荷: 2021年08月10日 到時时间: 2021年09月10日                                                                                                    |           |
| ◎ 云监控                                                         | E                         | 数据半台称: mysql9753554_db 数据半组两合: mysql9753554 数据半组两: ***** □ (显示者词) (例文者词)                                                                                                    |           |
| 💬 短信服务                                                        |                           | FTP登型地址: myse, Lom 数据单FTP密号: myse(\$753554_trp [FTP] 数据单FTP密号: ***** 🗗 (显示案码) (特效素码)                                                                                                 |           |
| ⑥ 网站备室                                                        |                           | 致病疾操作                                                                                                    |           |
| ③ 商标服务 ④ 百度智能建站                                               |                           |                                                                                                    |           |
| ೫ 更多产品                                                        |                           | IP访问权 重建如振车 滑空取强车 phpMyAdmin                                                                                                    |           |

■ 上传需要还原的数据库备份文件

<font color='#FF000'>注意: 只支持还原.sql[].bak后缀的数据库文件</font>

| )): [mysql9753554_ttp]   盔码(W): ●●●●●●●●●● | J): nysql9753554_ftp 密码(W): ●●●●●●●●● | □(P): 快速连接(Q) ▼ |
|--------------------------------------------|---------------------------------------|-----------------|

| 远程站点: / / · · · · · · · · · · · · · · · · ·                                                                                                    | ×                                      |         |         |              |    |       |
|----------------------------------------------------------------------------------------------------|----------------------------------------|---------|---------|--------------|----|-------|
| 文件名 へ 文件大小 文件类型 最近修改 权限 所有者/组<br>20210817160201.sql 876,253 SQL 文件 2021/8/17 16 20210817160206.bak 876,253 BAK 文件 2021/8/17 16                                                                                                    | 远程站点: /                                |         |         |              |    |       |
| 文件名         文件大小         文件类型         最近修改         权限         所有者/组                                                                                                   <                                                                               | ······································ |         |         |              |    |       |
| 文件名         文件大小         文件类型         最近修改         权限         所有者/组                                                                                                   <                                                                               |                                        |         |         |              |    |       |
| 文件名       文件大小       文件类型       最近修改       权限       所有者/组             20210817160201.sql       876,253       SQL 文件       2021/8/17 16       5021/8/17 16         20210817160206.bak       876,253       BAK 文件       2021/8/17 16       5021/8/17 16 |                                        |         |         |              |    |       |
| 文件名         文件大小         文件类型         最近修改         权限         所有者/组                                                                                                   <                                                                               |                                        |         |         |              |    |       |
| 文件名     文件大小     文件类型     最近修改     权限     所有者/组           20210817160201.sql     876,253     SQL 文件     2021/8/17 16       20210817160206.bak     876,253     BAK 文件     2021/8/17 16                                                                 |                                        |         |         |              |    |       |
| 文件名     文件大小     文件类型     最近修改     权限     所有者/组           20210817160201.sql     876,253     SQL 文件     2021/8/17 16       20210817160206.bak     876,253     BAK 文件     2021/8/17 16                                                                 | ~                                      |         |         |              |    |       |
| □<br>20210817160201.sql 876,253 SQL文件 2021/8/17 16<br>20210817160206.bak 876,253 BAK文件 2021/8/17 16                                                                                                    | 文件名                                    | 文件大小    | 文件类型    | 最近修改         | 权限 | 所有者/组 |
| □ 20210817160201.sql     876,253     SQL 文件     2021/8/17 16       □ 20210817160206.bak     876,253     BAK 文件     2021/8/17 16                                                                                                    |                                        | 076.050 |         | 2021/0/17 16 |    |       |
| □ 2021081/160206.bak 8/6,253 BAK 文件 2021/8/1/ 16                                                                                                    | 20210817160201.sql                     | 876,253 | SQL X17 | 2021/8/17 16 |    |       |
|                                                                                                    | 2021081/160206.bak                     | 876,253 | BAK文件   | 2021/8/17 16 |    |       |
|                                                                                                    |                                        |         |         |              |    |       |
|                                                                                                    |                                        |         |         |              |    |       |
|                                                                                                    |                                        |         |         |              |    |       |
|                                                                                                    |                                        |         |         |              |    |       |

• 在用户中心控制面板中选择对应的备份文件进行恢复

| 控制台 🔻    | 云虚拟主机    | 一串州子和法律                                   |                                                     |                |    |          |             |
|----------|----------|-------------------------------------------|-----------------------------------------------------|----------------|----|----------|-------------|
| 🗏 云服务器   | 云虚拟主机管理  | <                                         |                                                     |                |    |          | ➡ 云虚拟王机带助又怕 |
| ◎ 服务器托管  | 过户 ^     | vist5054191993 ● 道<br>主机名: vist5054191993 | 行<br>到期时间:2021-09-10 09:53:52 <mark>(23天后到期)</mark> |                |    |          |             |
| ■ 裸金属服务器 | • 发送PUSH |                                           | 更多操作 🔻                                              |                |    |          |             |
| ◆ 云虚拟主机  | ● 撮收PUSH | Juin Wile Julie                           |                                                     | 10 / 40 🗇 = to |    |          |             |
| 🗟 SSL证书  |          | 王机中间 对点点                                  | 致調库 資份/还原                                           | 操作口心           |    |          |             |
| ⊕ 城名     |          | 网站备份 款据库备份                                |                                                     |                |    |          |             |
| 人 负载均衡   |          | + 备份数据库 上传备份 备份名称                         | ▼ 请输入搜索关键词 Q、                                       |                |    |          | C           |
| ◎ 云数据库   |          | 备份名称                                      | 备份时间                                                | 备份大小           | 状态 | 操作       |             |
| ◎ 云监控    | Ξ        | 20210817160206.bak                        | 2021-08-17 16:02:00                                 | 856KB          | 正常 | 恢复 下號 删除 |             |
| 💬 短信服务   |          | 井右1条记录, 毎页显示 10 ▼ 条                       |                                                     |                |    |          |             |
| ⑤ 网站备案   |          |                                           |                                                     |                |    |          |             |
| ⑧ 商标服务   |          |                                           |                                                     |                |    |          |             |
|          |          |                                           |                                                     |                |    |          |             |

●恢复成功后,使用phpmyadmin登录检查数据库数据是否完整(或者使用Navicat 12 for MySQL 连接检查)

| 基本操作                                  |                |       |                                                                                                    |        |                                                                                                    |       |                                                                                                  |     |  |
|---------------------------------------|----------------|-------|----------------------------------------------------------------------------------------------------|--------|----------------------------------------------------------------------------------------------------|-------|--------------------------------------------------------------------------------------------------|-----|--|
| 一//////////////////////////////////// | FTP<br>修改FTP密码 | 重建数据库 | した しょうしょう しょうしょう しょう | 修改授权IP | していた (1997) (1997) (19977) (19977) (19977) (1997) (1997) (1997) (1997) (1997) (1997) | 数据库还原 | □<br>□<br>□<br>○<br>○<br>○<br>○<br>○<br>○<br>○<br>○<br>○<br>○<br>○<br>○<br>○<br>○<br>○<br>○<br>○ | php |  |

■ SQLserver数据库可以使用SQLserver工具查看数据库是否正常